## Natacha GIBSON

Telecharger kompozer et filezilla avoir une idée de site et l'héberger sur un serveur

## Mise sur internet

j'ai rentrer mon hôte mon identifiant et le mot de passe dans filezilla pour me connecter j'ai fait glisser toute mes differentes pages ainsi que mes images dans filezilla

## Page index

j'ai ouvert kompozer puis j'ai ouvert un onglet que j'ai appelé index afin de pouvoir l'enregistrer j'ai créer un tableau afin de pouvoir mettre mes différentes pages du site j'ai enregistrer une image puis je l'ai rogner puis redimensionner afin qu'elle soit moins lourde au nivaux pixel grâce au logiciel Gimp2

## Page le groupe

j'ai copier le tableau de la page index dans un nouvel onglet que j'ai enregistre sous groupe afin de pouvoir mettre mes différentes pages du site

j'ai taper mon texte et j'ai fait une recherche d'image que j'ai enregistre sur mon pc afin de pouvoir faire une insertion d'image (insertion-->image-->dossier où elles étaient enregistrer-->sélectionner-->ouvrir) or au départ les images n'apparaissait pas sur internet car j'avais oublier de mettre les images dans filezilla donc elles « n'existaient pas ». Pour réparer cela j'ai du aller dans source et vérifier tout mes <u>src</u>

#### page contact

j'ai copier le tableau de la page index dans un nouvel onglet que j'ai enregistre sous contact j'ai fait un repère(carte) afin de retrouver plus facilement dans sources l'endroit où la carte se retrouvera

j'ai rechercher une carte sur google maps puis mes adresses et créez une carte, mettre un repère et enregistrer en indiquant de quoi il s'agissait.puis j'ai choisi le paramètre de confidentialité publique afin que tout le monde puisse y avoir accès.j'ai ensuite cliquer sur collaborer afin de pouvoir récupérer le « code » de la carte que j'ai copier et coller a la place de mon repère que j'avais noter carte

#### page les différents costumes

j'ai copier le tableau de la page index dans un nouvel onglet que j'ai enregistre sous les différents costumes

j'ai taper mon texte et j'ai fait une recherche d'image que j'ai enregistre sur mon pc afin de pouvoir faire une insertion d'image(insertion-->image-->dossier où elles étaient enregistrer-->selectionner-->ouvrir).au début internet m'indiquait que cette page était inexistante donc je l'ai refaite afin qu'elle apparaisse enfin j'ignore qu'elle erreur j'avais faite

#### page type de sortie

j'ai copier le tableau de la page index dans un nouvel onglet que j'ai enregistre sous type de sortie j'ai taper mon texte et j'ai fait une recherche d'image que j'ai enregistre sur mon pc afin de pouvoir faire une insertion d'image(insertion-->image-->dossier où elles étaient enregistrer-->sélectionner-->ouvrir)

# problèmes

### je ne me rappelle pas de toutes les manipulations que j'ai faites je ne suis pas parvenu a mettre mon prospectus sur mon site(ma page prospectus n'apparaît nulle part même si elle est enregistré)

#### conclusion

la réalisation de ce site était compliqué mais j'ai découvert et apprit a me servir de kompozer,gimp,filezilla. j'ai egalement apprit comment réaliser un site